## คู่มือการสั่งซื้อ RCAT COURSE

1. เมื่อ Login เข้ามาที่หน้าหลักแล้ว จะสามารถ**เข้าดูคอร์สเรียนได้ที่ COURSE** จากนั้นจะเข้าไปที่หน้าของ RCAT COURSE จากนั้นเข้าไปที่ ดูรายละเอียยด

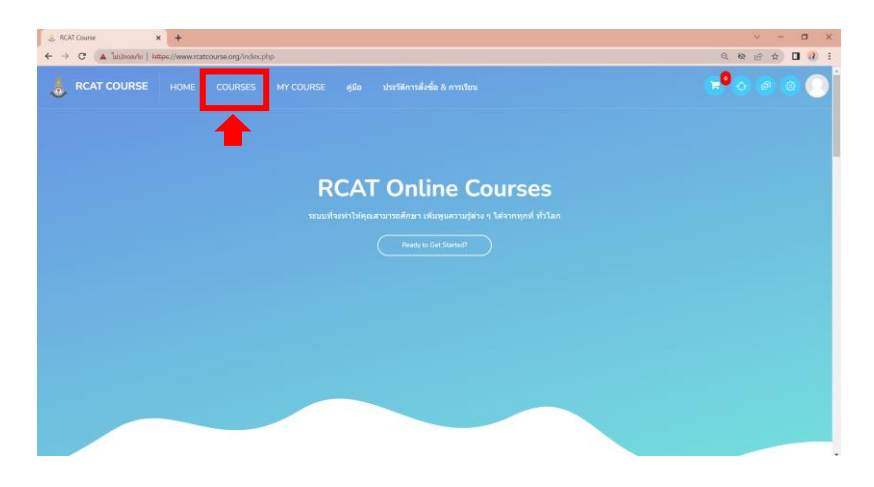

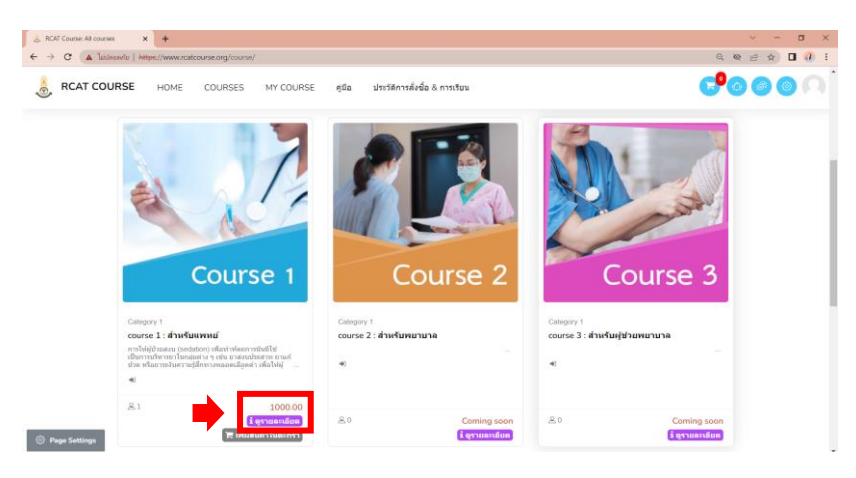

หรือ สามารถเลื่อนลงมาที่ส่วนของ **ประชาสัมพันธ์คอร์สออนไลน์** เพื่อเลือกวิชาที่ต้องการเรียนได้

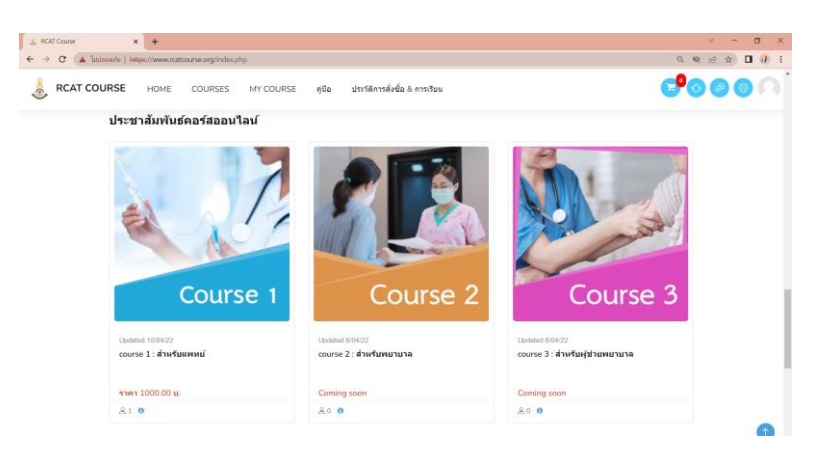

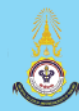

 เมื่อคลิ๊กดูรายละเอียด จะปรากฏหน้าหลักสูตรที่เราเลือก หากต้องการเรียนคอร์สดังกล่าว ให้กดเพิ่มสินค้าลงใน ตระกร้า สินค้าที่เราเลือกจะเข้าสู่ระบบสั่งซื้อต่อไป

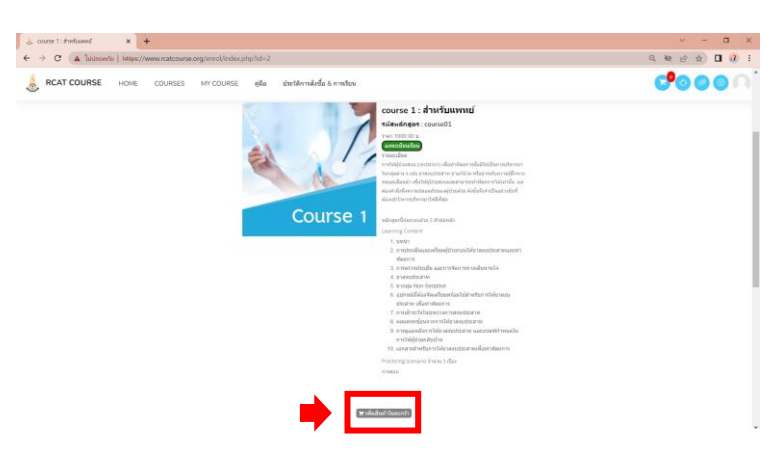

3. เมื่อเลือกคอร์สเรียนเรียบร้อยแล้ว จึงคลิ๊กที่ปุ่มตระกร้าสินค้ามุมบนขวามือ

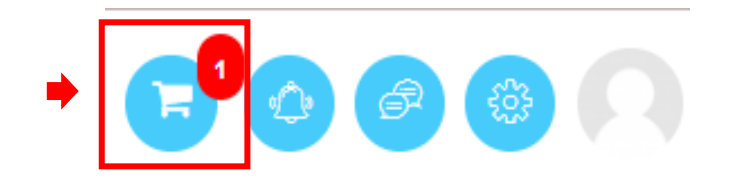

## จะปรากฏหน้าต่างตระกร้าสินค้า จากนั้นคลิ๊กสั่งซื้อ

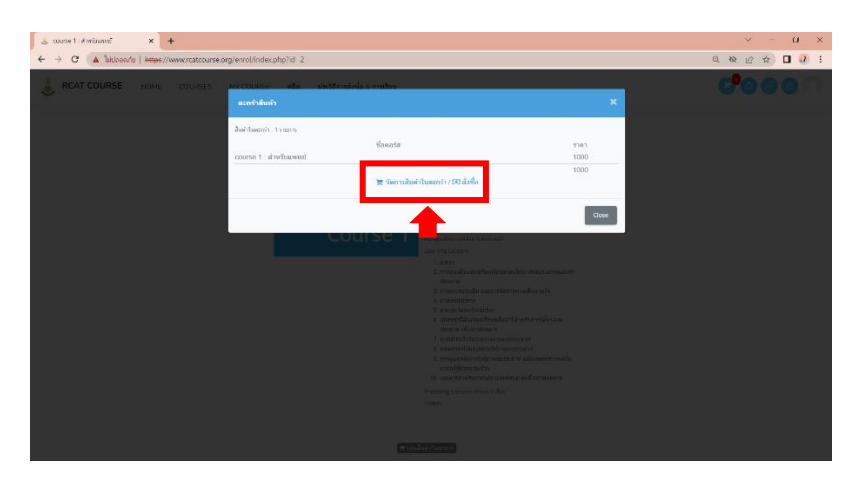

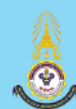

 จะปรากฏหน้าของการสั่งซื้อสินค้า จากนั้นตรวจสอบเบอร์โทร ที่อยู่ ราคาสินค้าและเลือกวิธีการรับใบเสร็จให้เรียบร้อย จึงทำการสั่งซื้อ

| RCAT COURSE                                |                                                                                                    |                                                                                                    | + @ <b>₽</b> 0 @ 0                                                                                       |
|--------------------------------------------|----------------------------------------------------------------------------------------------------|----------------------------------------------------------------------------------------------------|----------------------------------------------------------------------------------------------------|
| Dashboard<br>Profile<br>Grades<br>Messages | EstoffBach<br>Estoffsamth 1 rears<br>* drotsportelbuseasethts sustandisfaldenediopses 1 stroke<br>COLLEG 1 : droffsamsruf<br>COLLEG 1 : droffsamsruf | יזיזי 1<br>דער 1000                                                                                                    | ۵                                                                                                    |
| references<br>eg out                       | dagarsebaanhadsi                                                                                                    | รามปัฒนิน                                                                                                    | 1000                                                                                                    |
|                                            | ชื่อ - นารมสกุล : นาวสกา ทำไส คลสี<br>135/52 นอย 11 ต.ศาลายา อ.ทุพรตสาทด จ.รดาปฐล 73170                                                              | anner in Stor                                                                                                    | 0 8                                                                                                    |
|                                            | dag : A                                                                                                    | การของไม่เสียงเรียง<br>หารสินส์ประสาน                                                                                                    | futuritimuupiänmalinä v 7<br>0 8                                                                         |
|                                            | ที่สมุร์งางรับประสารในแท้ง<br>ชื่อ - งานสรุด - : มางสราว ฟ้าไส พลลี                                                                                  | ารอะไน<br>โปรดราชการโอง<br>"รายนายาวกรออกโองสร้างอยู่ปลักหางปัดไป หากการต่องการโองสร้างไม<br>มาท                                                                                                    | 1000 ต<br>สุปแบบกระกะ จะมีต่างกับการในการจิตส์ประสริจ 50                                                 |
|                                            | 135/52 500 11 8.4% 19 10 9.5% 19 10 10 10 10 10 10 10 10 10 10 10 10 10                                                                              | * หางคลไปสันหลุ่ม อันได้อยู่ปีป เว็บร์ เป็นความสม Code profile<br>* การของประมีค่างสมให้ใหญ่การขณายในประกอบสัมประกอบสาม<br>* หางออกไปสามารถแต่งกับไป สามไสโปญตามประกอบสามไรกล์อย<br>ช่างประกอบสามารถให้สามารถของสามารถของสามารถ<br>ช่างประกอบสามารถของสามารถให้การแต่งการกฎหลาย สอร์น กละประ<br>* การเปลาใชประกิจสนใหญ่การเปล่างกละกฎหลาย สอร์น กละประ | สถาสัน เอขผู้เสียภาษี ที่อยู่ ห้อง อาจาร หากรับที่มีสมเอ<br>องในกรุณาหารสอบหารแรกต่อของที่อยู่ในการออกใน |

กรณีมีโค้ดส่วนลด สามารถกรอกรหัสที่ช่องรหัสส่วนลด และ กดตรวจสอบ หากรหัสถูกต้องท่านจะได้รับส่วนลดตามที่ ระบบกำหนด

| รวมเป็นเงิน                                                                                                    | 1000                                                                                                    | в                                 |
|----------------------------------------------------------------------------------------------------|----------------------------------------------------------------------------------------------------|-----------------------------------|
| รหัสส่วนลด                                                                                                    |                                                                                                    | ۹                                 |
| ส่วนลด                                                                                                    | 0                                                                                                    | В                                 |
| การขอรับใบเสร็จรับเงิน                                                                                                    | รับใบเสร็จแบบอิเล็กทรอนิกส์ 🗸                                                                                                    | ?                                 |
| ต่าจัดส่งใบเสร็จ                                                                                                    | 0                                                                                                    | в                                 |
| รวมเงิน                                                                                                    | 1000                                                                                                    | в                                 |
| * ระบบสามารถออกไบเสร็จแบบอิเล็กพรอนิกส์ได้ หากท่านต่องกร<br>บาท<br>* หากคุณไปส์ว่าผลล อย่าลืมกดบุ๋ม check เพื่อตรวจสอบ Code ทุก<br>- การออกในแร้จิ ขอไห้พิมพ์รายอะเอียดในช่องที่อยู่ให้ครบยำว<br>* หากออกในแร้จเป็นหามหน้ายงานหรืองค์กรายุณาหรอกไห้ถูกต่อ<br>ข้าระเงินเรียบร้อยแล้ว จะไม่สามารถแก้ไขโด้<br>เครื่องุกครั้ง | โขเสร็จโมรูปแบบกระดาษ จะมีค่าศำเน็นการในการจัดส่งไ<br>ครึ่ง<br>ง เช่น ชื่อสถาบัน เลขผู้เสียภาษี ที่อยู่ ห้อง อาคาร หากพื<br>แ ก่อนข้าระเงินกรุณาตรวจสอบความถูกต่องของที่อยู่ในก | บเสร็จ 50<br>มพ์ผิดและ<br>ารออกใบ |
|                                                                                                    |                                                                                                    | (. n v.                           |

5. เมื่อคลิ๊กสั่งซื้อสินค้าสำเร็จ จะปรากฏหน้ายืนยันคำสั่งซื้อและจากนั้นระบบจะนำไปสู่หน้า Dashboard หรือ รายการ สั่งซื้อ

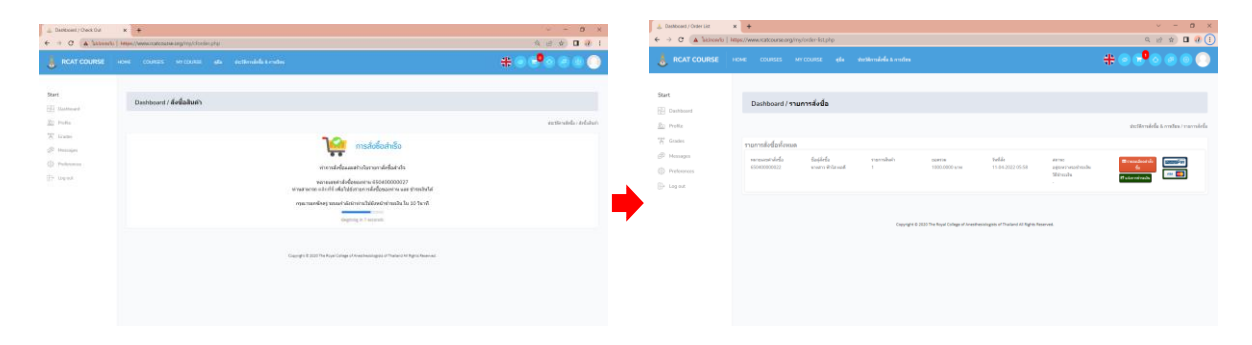